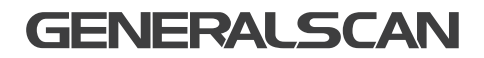

# Flexgrip-wireless GS GHR201 QUICK START GUIDE

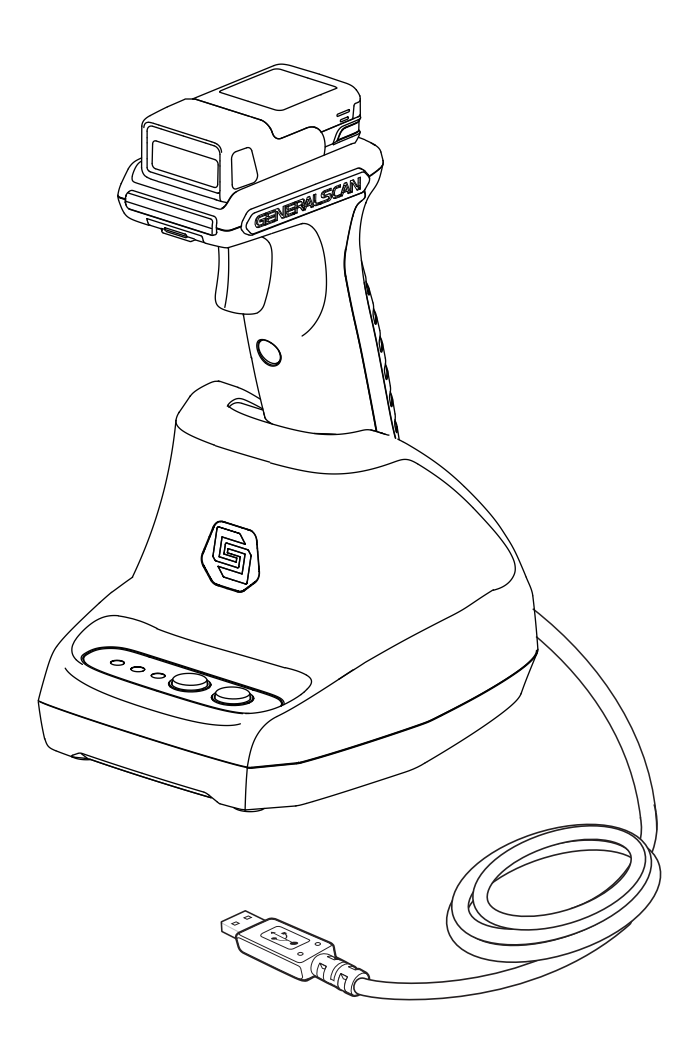

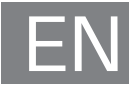

## GENERALSCAN QUICK START GUIDE

This guide introduces the assembly method and the basic configuration barcodes of the Flexgrip GS GHR201, you can adjust the settings and modes of your device according to your wishes and get it work easily. If any further questions, please contact **support@generalscan.cloud** 

## **COPYRIGHT**

**GENERALSCAN** reserves the right to make changes to any product to improve reliability, function, or design.

GENERALSCAN does not assume any product liability arising out of, or in connection with the application or use of any product, circuit, or application described herein.

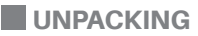

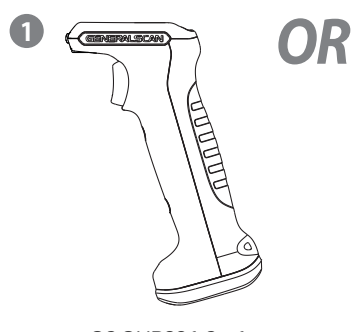

GS GHR201-S x 1 for Scanner GS R152# & GS R352#

GS GHR201-L x 1 for Scanner GS R1120 & GS R552#

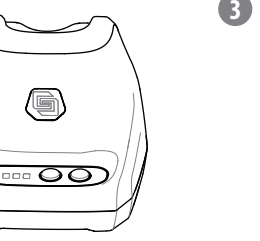

GS GDH201 x 1 for GS GHR201

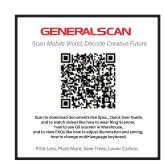

Resource Download Card x 1

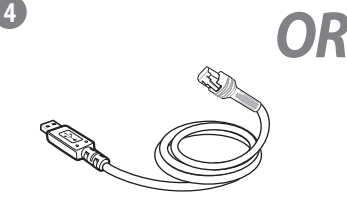

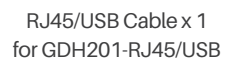

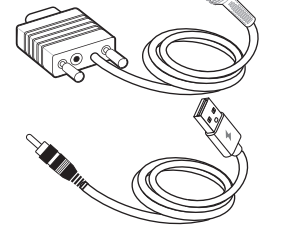

RJ45/RS232 Cable & DC Cable x 1 for GDH201-RJ45/RS232

## **SCANNER FEATURES**

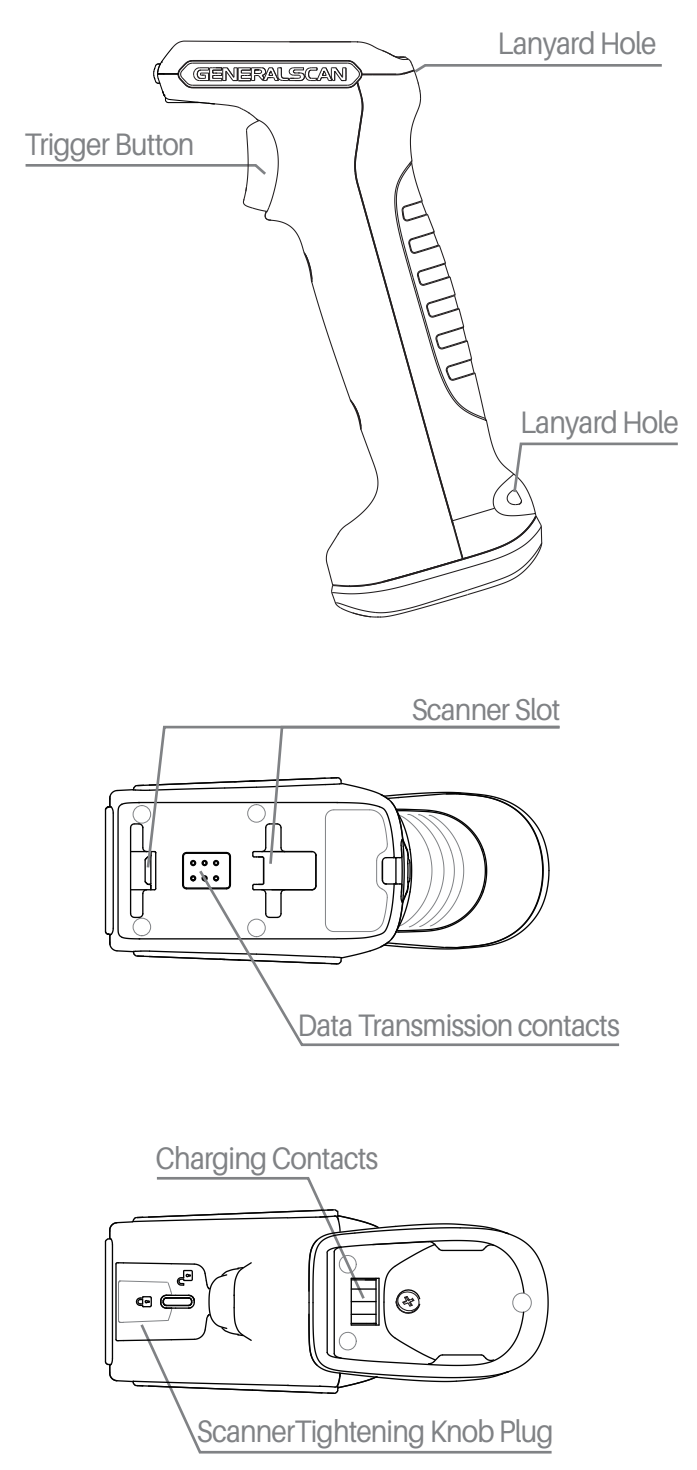

## **CHARGING CRADLE FEATURES**

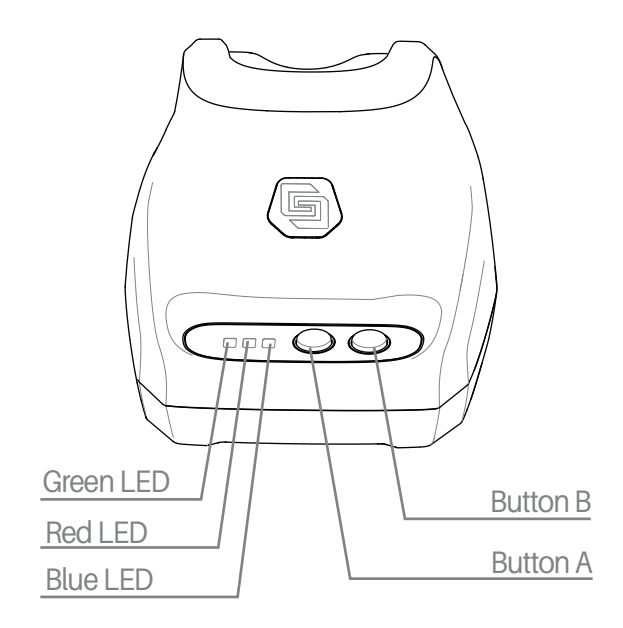

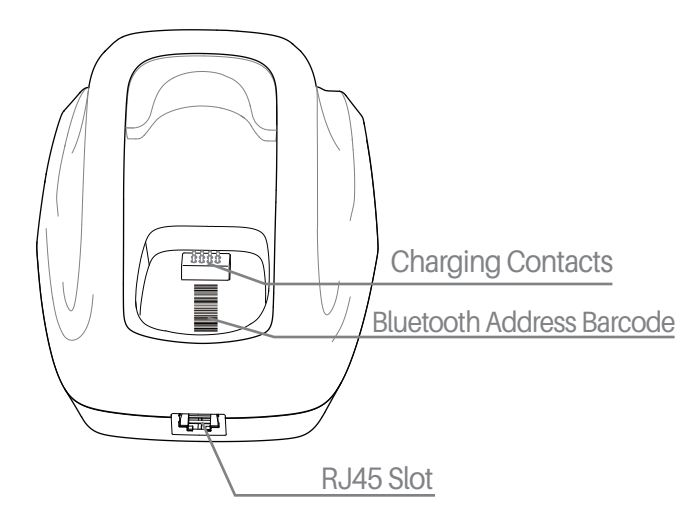

## LED&BUTTON FUNCTION OF CHARGING CRADLE

| LED and Button                                            | Function and Description                                                                                                    |  |
|-----------------------------------------------------------|----------------------------------------------------------------------------------------------------|--|
| Green LED -<br>Data status<br>indicator                   | Green LED blinks 3 times with beep when charging cradle is successfully connected to the terminal via USB cable.                                                        |  |
|                                                           | Green LED blinks once with beep when charging cradle received data from scanner.                                                                                        |  |
|                                                           | Green LED blinks once with beep when pressing Button A or ButtonB.                                                                                                    |  |
| Red LED -<br>Handle insertion<br>status indicator         | Red LED blinks once with beep when the grip is inserted or removed.                                                                                                    |  |
| Blue LED -<br>Bluetooth<br>connection status<br>indicator | Blue LED blinks continuously when scanner is not connected to the charging cradle.                                                                                      |  |
|                                                           | Blue LED is always on when scanner is connected to the charging cradle.                                                                                                 |  |
| Button A -<br>Mode switching<br>button                    | Long press for 2 seconds to switch between USB HID and USB VCP modes.                                                                                                   |  |
| Button B -<br>Function button                             | Find scanner - Scanner will make a long beep by pressing button B for 2 seconds after Bluetooth of the charging cradle successfully connected to a scanner.             |  |
|                                                           | Charging cradle Bluetooth address output - Bluetooth address<br>of this charging cradle can be outputted by quick double-click<br>button B in the current working mode. |  |

## LED AND BEEPER INDICATIONS OF SCANNER

| Operation                        | LED Indicator              | Beeper Indicator |
|----------------------------------|----------------------------|------------------|
| Power On                         | Green light blinks 3 times | Beep 3 times     |
| Config Successfully              | Green light blinks 2 times | Beep 2 times     |
| Decode Successfully              | Green light blinks once    | Beep once        |
| Charging                         | Red light being on         | -                |
| Charging Complete                | Red light off              | -                |
| Bluetooth Paired<br>Successfully | Blue light off             | -                |

## CLEAR PAIRING OF SCANNER AND CRADLE

The pairing of scanner and charging cradle can be cleared by scaning the barcode below.

Note: To replace a scanner connected to the charging cradle, the pairing of the original scanner must be cleared before the pairing of the new scanner can be connected.

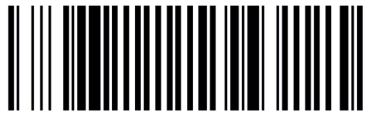

Bluetooth SPP Master Mode

## **ASSEMBLE THE SCANNER**

**Step 1.** Remove the plug by unscrewing the tightening knob plug  ${\rm (I)}$  and remove the plug.

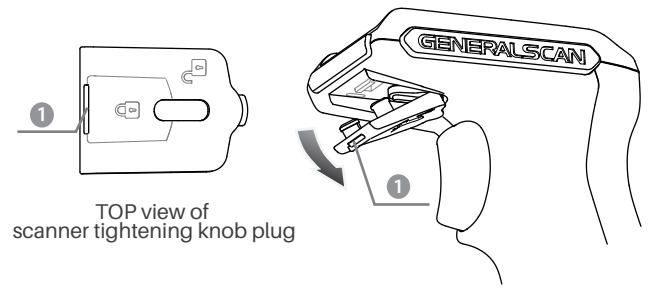

**Step2.** Expose the scanner tightening knob plug. Both the tightening knob and the metal plate are locked.

Metal plate locked

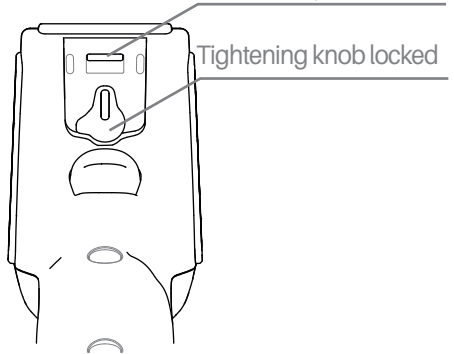

**Step3.** Move the scanner fastening knob clockwise to the unlocked position and make sure that the metal plate is in the unlocked state. Please move the metal plate to the unlocked position manually if it is not in the unlocked position.

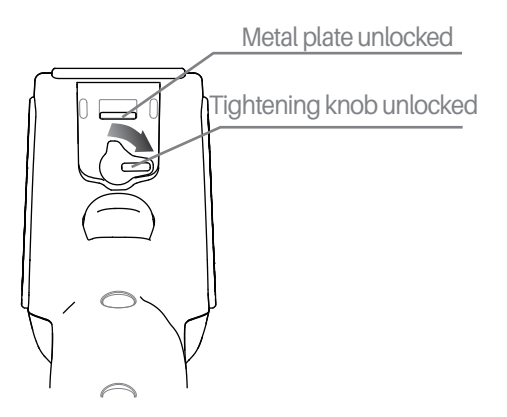

## **ASSEMBLE THE SCANNER**

**Step4.** ①Insert the scanner into the slot on the handle. ②Then push the scanner forward to fit it well with the handle.

CHR202-S is for GS R152# & GS R352# GHR202-L is for GS R1120 & GS R552#

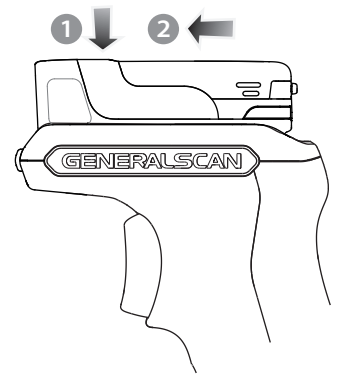

**Step5.** Press the scanner against the handle, and at the same time move the scanner tightening knob counterclockwise to the locked position.

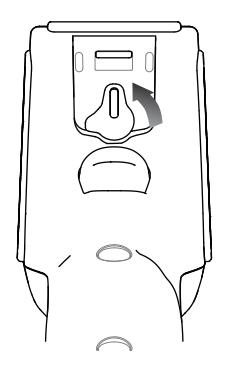

**Step6.** Assemble back the scanner tightening knob plut. Firstly assemble 23, then assemble 4.

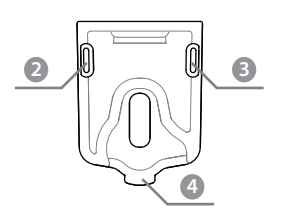

Bottom view of scanner tightening knob plug

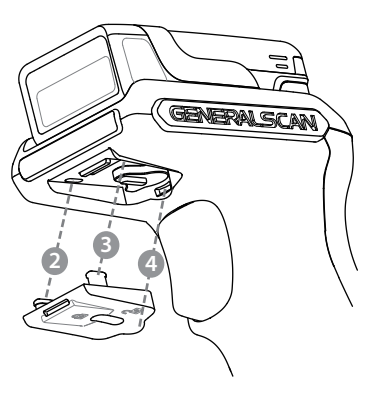

## **REMOVE OUT THE SCANNER**

**Step1.** Remove the fastening knob plug by snapping downward at the position 1.

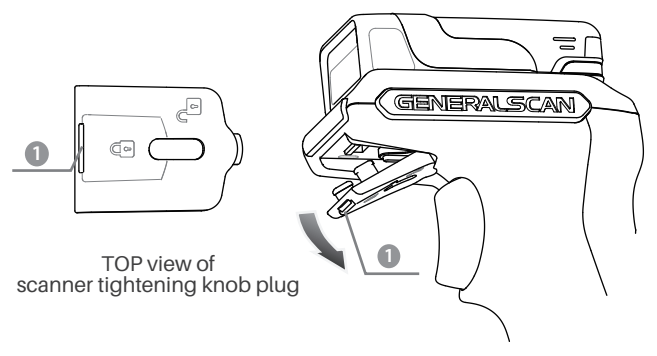

**Step2.** Expose the scanner tightening knob plug. Both the scanner tightening knob and the metal plate are unlocked.

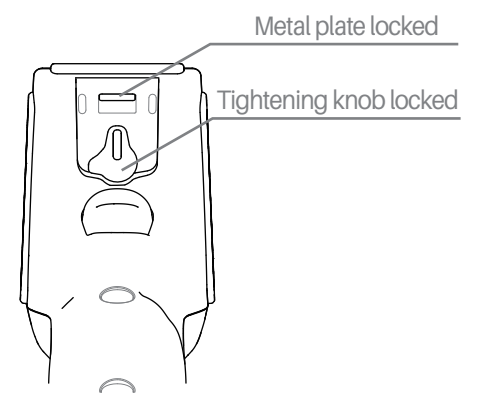

**Step3.** Move the scanner fastening knob clockwise to the unlocked position and make sure that the metal plate is in the unlocked state. Please move the metal plate to the unlocked position manually if it is not in the unlocked position.

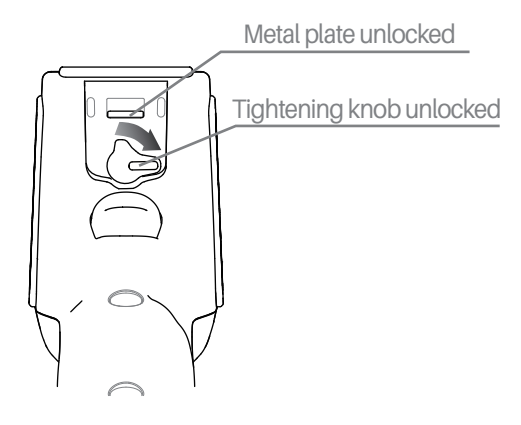

## **REMOVE OUT THE SCANNER**

**Step4.** ①Push the scanner backward. ②At the same time, remove out the scanner by lifting upward.

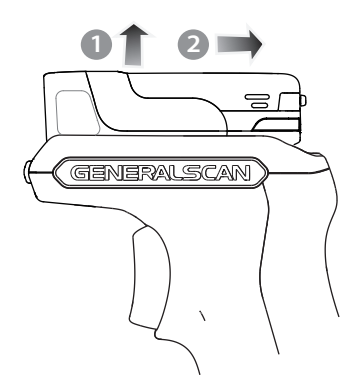

**Step5.** Move the scanner tightening knob counterclockwise to the locked position.

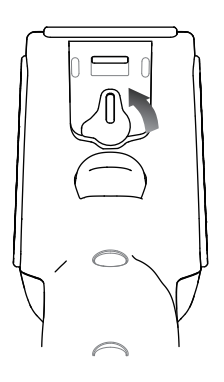

**Step6.** Assemble back the scanner tightening knob plug. Firstly assemble (2)(3), then assemble (4).

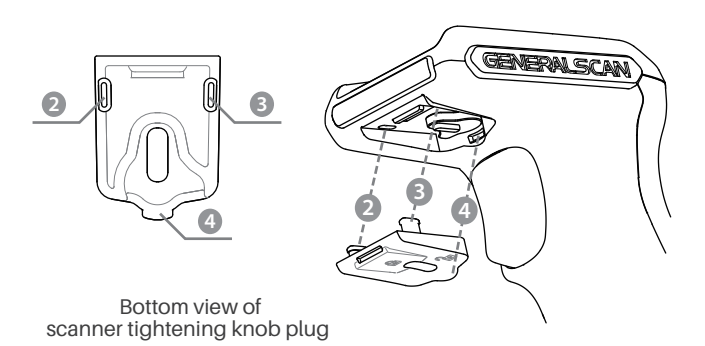

## SCANNER POWER ON AND POWER OFF

Press the yellow trigger button for about 3 seconds to power the scanner on.

Press the yellow trigger button for about 5 seconds to power off the scanner, or automatically power off scanner after Bluetooth disconnected standby for 5 minutes.

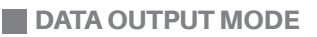

#### GHR201-#-RJ45/USB refer to the picture as below

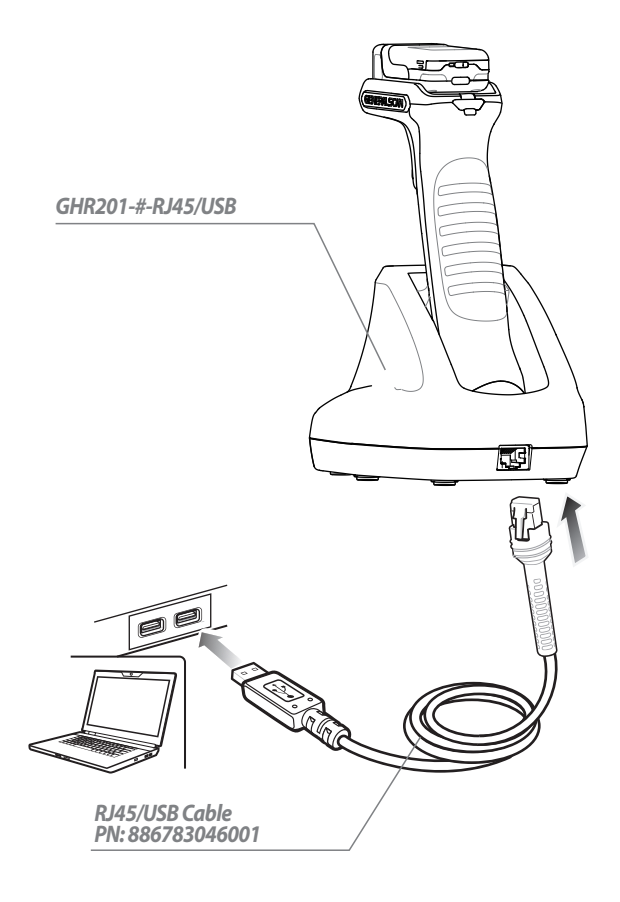

## DATA OUTPUT MODE

#### **USB Mode**

#### Step 1. Connect the RJ45/USB Cable

Connect the charging caradle with terminal device using the RJ45/USB Cable, the green LED on the charging cradle blinks three times with beep after successfully connected.

**Step 2.** Connect scanner and charging cradle via Bluetooth Turn on scanner and scan the Bluetooth address barcode on the charging cradle to connect scanner and charging cradle. After successfully connected, the blue LED on the scanner is off and the blue LED on charging cradle is always on.

#### Step 3. Switch Output Mode

Method 1 - The default output mode of charging cradle is USB HID mode. Press button A for about 2 seconds to switch between USB HID mode and USB VCP mode.

Method 2 - Scan directly the following barcode to switch the output mode of charging cradle.

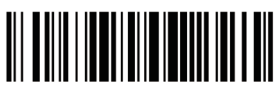

#### Base USB HID mode

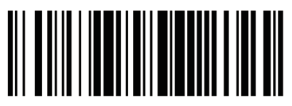

Base USB VCP mode

#### Step 4. Data Output

In USB HID mode, open a notebook on terminal device, the data will be displayed at the cursor when scanning barcodes.

In USB VCP mode, open a serial port software, the data will be outputted in the serial port software when scanning barcodes.

#### PARAMETERS

#### DATA OUTPUT MODE

#### GHR201-#-RJ45/RS232 refer to picture as below

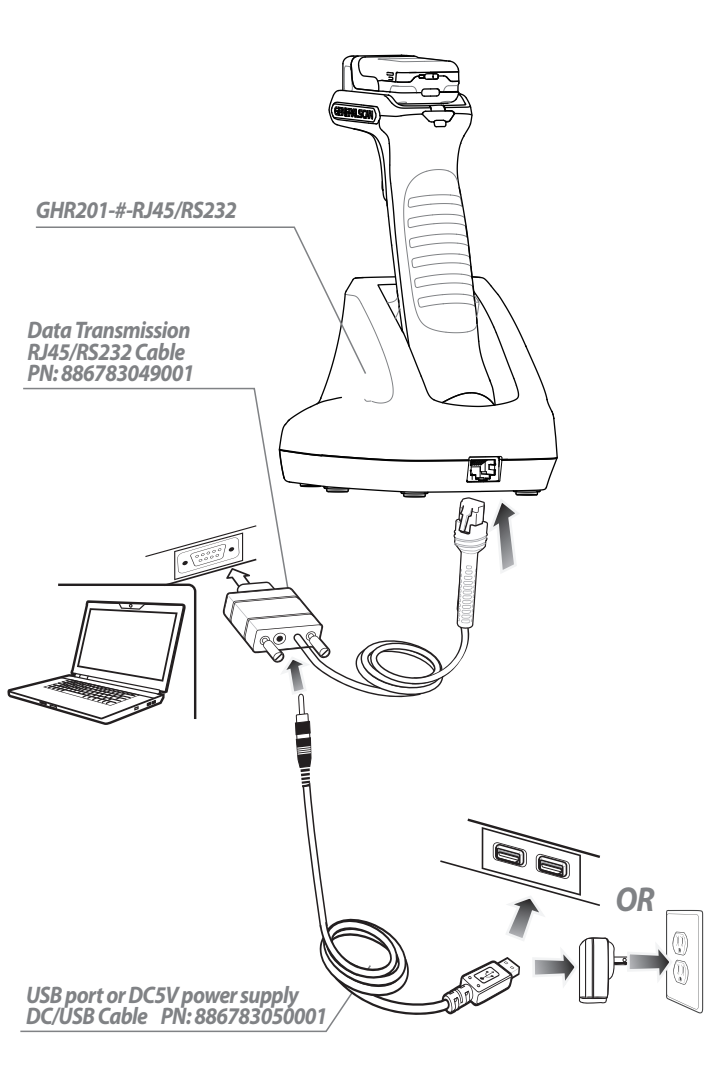

## DATA OUTPUT MODE

#### RS232 Mode

#### Step 1. Connect Cables

Connect RJ45/RS232 Cable and DC/USB Cable sperately on the charging cradle and terminal device.

Step 2. Connect scanner and charging cradle via Bluetooth

Turn on scanner and scan the Bluetooth address barcode on charging cradle to connect scanner and charging cradle. After successfully connected, the blue LED on scanner is off and the blue LED on charging cradle is always on.

#### Step3. Data output

Open a serial port software, data will be outputted in the serial port software when scanning barcode.

#### PARAMETERS

Baudrate 115200 Data Bits 8 Flow Control N Stop Bits 1

## RESOURCE DOWNLOAD

For more information about product configurations, software, user guides, etc., please download from the website below: **www.generalscan.cloud/resourcedownload** 

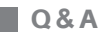

| Problem                                                                                             | Possible Causes                                               | Possible Solution                                                                          |
|----------------------------------------------------------------------------------------------------|---------------------------------------------------------------|--------------------------------------------------------------------------------------------|
| Why does the<br>charging cradle<br>cannot power on?                                                 | Charging cradle power<br>supply is abnomal                    | Reconnect the cable                                                                        |
| Why does the<br>scanner cannot<br>decode<br>successfully?                                           | The barcode symbology is wrong                                | Make sure that the scanner has<br>enabled the code system for the<br>barcode being scanned |
|                                                                                                    | Barcode not clear, damaged                                    | Ensure bar codes are not smudged                                                           |
|                                                                                                    | The distance between<br>scanner and barcode is not<br>correct | Re-scan by moving the scanner nearer or further                                            |
| Why does data<br>cannot<br>transmitted to the<br>terminal device<br>after decoding<br>successfully? | Failed to connect the scanner to the chargng cradle           | Reconnect the scanner to the cradle                                                        |
|                                                                                                    | Output mode is wrong                                          | Switch output mode                                                                         |
|                                                                                                    | Charging cradle cable loosen                                  | Confirm or reconnect cables                                                                |

## Service Information

If you have any question of your GENERALSCAN product, please visit our service page for assistance. www.generalscan.cloud/services

## **QUICK START GUIDE**

Email: Support@generalscan.cloud

©2024 GENERALSCAN All rights reserved Version 1.0

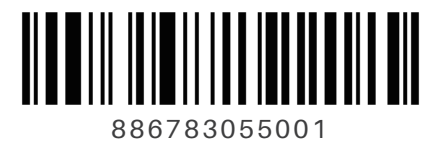